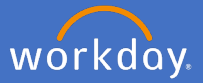

Affiliations are managed through **academic appointments** in Workday.

<u>Academic staff</u> can be associated to College sub structures such as teaching program, research section, teaching section and research theme. These are maintained in Workday through **academic affiliations**.

**Professional services affiliations** identify <u>portfolio staff</u> who spend a substantial part of their time directly supporting specified colleges or portfolios. They are not necessarily located with the area they are providing services to, but the service receiver has visibility of the staff member's priorities and the services provided. These are maintained in Workday through **service affiliations**.

An authorised user will have the ability to maintain affiliation records by:

- 1. Adding Affiliations
- 2. Updating Affiliations
- 3. Ending Affiliations

## 1. Adding Affiliations

1.1 From the search bar, type in the *name of the worker* to have the affiliation added and click *Enter*.

Q Search

**1.2** From the search result, open the worker's profile.

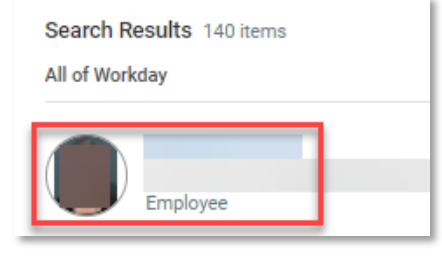

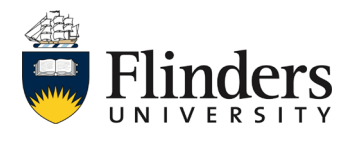

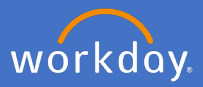

1.3 Select the *Academic* option on the right hand side.

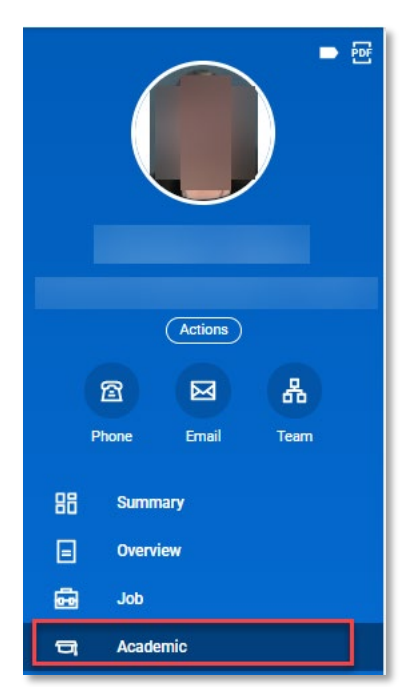

1.4 Select the *Current Appointments* tab.

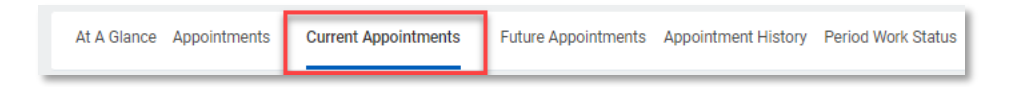

1.5 Check the *Current Appointments* to ensure there is a need to add another, if there is a need to proceed, select *Add*.

| t A Glance | Appointments Cu             | rrent Appointments Appoin                              | Itment History Period Work | Status |             |             |                   |                 |             |         |                |         |        |                        |          |
|------------|-----------------------------|--------------------------------------------------------|----------------------------|--------|-------------|-------------|-------------------|-----------------|-------------|---------|----------------|---------|--------|------------------------|----------|
| Ad         | id                          |                                                        |                            |        |             |             |                   |                 |             |         |                |         | Turn o | on the new tables view | ″ 🗖      |
| 5 items    |                             |                                                        |                            |        |             |             |                   |                 |             |         |                |         |        | × =                    | <u> </u> |
| Appointm   | Identifier                  | Track Type                                             | Academic Unit              | Title  | Roster<br>% | Track Start | Appointment Start | Position Number | Job Profile | HR FTE  | Blended<br>FTE | Pay     |        |                        |          |
| Q,         | Primary - Organisation      | Organisation Allocation >><br>Organisation Appointment | College of                 |        | 100.00%     | 12/01/2005  | 01/07/2020        |                 |             | 100.00% | 100.00%        | Ye<br>s | Update | End Track              | ) ^      |
| Q,         | Teaching Section - Teaching | Affiliation >> Academic<br>Affiliation                 |                            |        | 100.00%     | 12/01/2005  | 01/07/2020        |                 |             | 100.00% | 100.00%        | Ye<br>s | Update | End Track              |          |
| Q,         | Teaching Section - Teaching | Affiliation >> Academic<br>Affiliation                 |                            |        | 100.00%     | 12/01/2005  | 01/07/2020        |                 |             | 100.00% | 100.00%        | Ye<br>s | Update | End Track              |          |
| Q,         | Teaching Program - Teaching | Affiliation >> Academic<br>Affiliation                 |                            |        | 100.00%     | 12/01/2005  | 01/07/2020        |                 |             | 100.00% | 100.00%        | Ye<br>s | Update | End Track              |          |
| Q,         | Research Section - Research | Affiliation >> Academic<br>Affiliation                 |                            |        | 100.00%     | 12/01/2005  | 01/07/2020        |                 |             | 100.00% | 100.00%        | Ye<br>s | Update | End Track              | )        |
| 4          |                             |                                                        |                            |        |             |             |                   |                 |             |         |                |         |        |                        | ÷        |

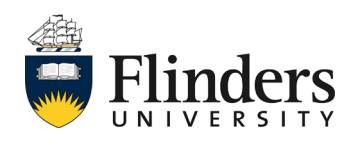

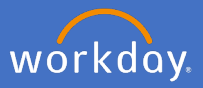

1.6 Enter the *Start Date* as today's date.

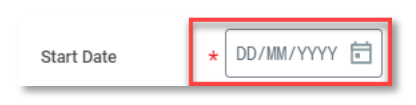

1.7 Select the *Academic Unit* the staff will be affiliated to. Note: you will only see the academic units in which you have access to assign.

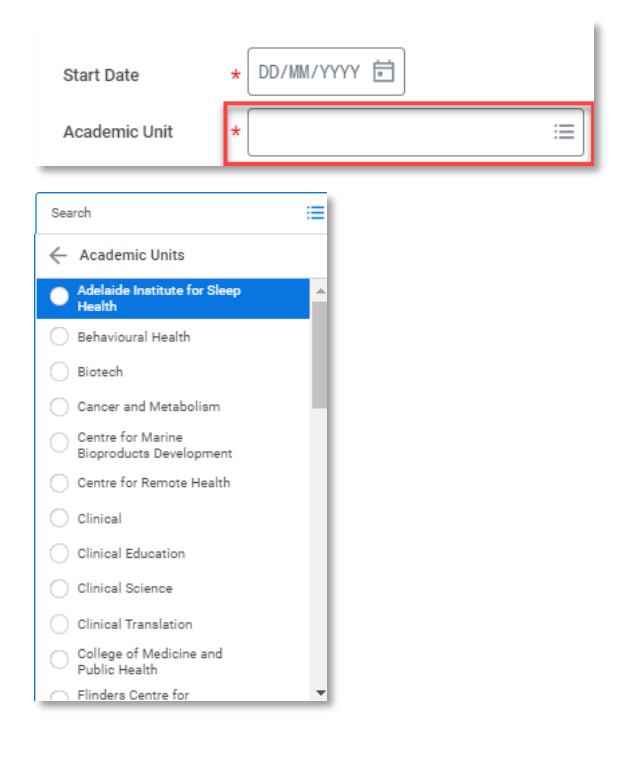

1.8 Select the *Employment Position*. If a staff member is has multiple positions, ensure you select the correct position that needs to be affiliated.

| Employment Position | Search | := |
|---------------------|--------|----|
|                     | 0      |    |

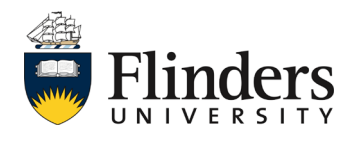

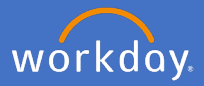

1.9 Select the *Track Type*. Ensure you select either *Academic Affiliation* or *Professional Affiliation* depending upon the required affiliation.

| Track Type |                   |    |                            |  |  |  |  |  |
|------------|-------------------|----|----------------------------|--|--|--|--|--|
|            | Туре              | >  | 🔶 Туре                     |  |  |  |  |  |
|            | By Category Group | >  | Academic Affiliation       |  |  |  |  |  |
|            | Search            | := | Academic Role              |  |  |  |  |  |
|            |                   |    | O Professional Affiliation |  |  |  |  |  |
|            |                   |    | Search 📃                   |  |  |  |  |  |

1.10 Select the *Reason* > *Add Academic Appointment* > *New Affiliation*.

|      | Reason *                                                                                                 | :=                                           |                                                                                                    |
|------|----------------------------------------------------------------------------------------------------|----------------------------------------------|----------------------------------------------------------------------------------------------------|
|      |                                                                                                    | Add Academic Appointment > Reason >          | ← Add Academic Appointment ><br>Reason                                                               |
|      |                                                                                                    | Search :=                                    | Add Academic Appointment > Reason > New Affiliation Add Academic Appointment > Reason > New Position |
|      |                                                                                                    |                                              | Add Academic Appointment > Reason<br>> Unpaid Affiliate                                              |
| 1.11 | Select the Ide                                                                                           | entifier.                                    | Search 🗮                                                                                             |
|      | Identifier *                                                                                             | :=                                           |                                                                                                    |
|      | Service - Professional<br>Teaching Program Director -<br>Program Director<br>Teaching Program - Teaching | Note: For Academic aff<br>• Teaching program | <i>iliations</i> select either:<br>- teaching                                                        |

- Research section research
- Teaching section teaching or
- Research theme. research

For **Professional affiliations** select : Service Professional

*Note:* The title and End date will default with the current position information.

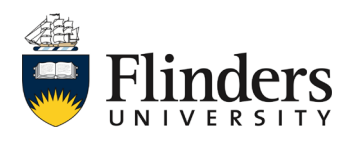

ching Section - Teaching

Volunteer - Voluntee

Search

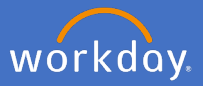

1.12 Enter in a **Roster percentage**. The percentage is the affiliation allocation for the staff member to the academic unit.

|      | Roster Percent 0             |
|------|------------------------------|
| 1.13 | Enter in a <b>comment.</b>   |
|      | enter your comment           |
| 1.14 | Click <b>Submit</b> .        |
|      | Submit Save for Later Cancel |

1.15 The process will be complete when you see a successful box as per below and you will be directed to the current appointments window. Note: If you see an error, please check all information has been entered correctly, there will be a red box surrounding the error point.

| t A Glance | Appointments C              | urrent Appointments App                                | ointr<br>Add A<br>View De | cademic Appoint | ment        |             | ×                 |                 |                 |             |         |                 |            |
|------------|-----------------------------|--------------------------------------------------------|---------------------------|-----------------|-------------|-------------|-------------------|-----------------|-----------------|-------------|---------|-----------------|------------|
| Ai         | bb                          |                                                        |                           |                 |             |             |                   |                 |                 |             |         | Turn on the new |            |
| Appointm   | Identifier                  | Track Type                                             | Academic Unit             | Title           | Roster<br>% | Track Start | Appointment Start | Appointment End | Position Number | Job Profile | HR FTE  | 71              | - 000 LD L |
| ٩          | Primary - Organisation      | Organisation Allocation >><br>Organisation Appointment | College of                | Dean (Research) | 100.00%     | 12/01/2005  | 01/07/2020        |                 |                 |             | 100.00% | Update          | End Tra *  |
| ٩          | Teaching Section - Teaching | Affiliation >> Academic<br>Affiliation                 |                           | Dean (Research) | 100.00%     | 12/01/2005  | 01/07/2020        |                 |                 |             | 100.00% | Update          | End Tra    |
| Q          | Teaching Section - Teaching | Affiliation >> Academic<br>Affiliation                 |                           | Dean (Research) | 100.00%     | 12/01/2005  | 01/07/2020        |                 |                 |             | 100.00% | Update          | End Tra    |
| Q,         | Teaching Program - Teaching | Affiliation >> Academic<br>Affiliation                 |                           | Dean(Research)  | 100.00%     | 12/01/2005  | 01/07/2020        |                 |                 |             | 100.00% | Update          | End Tra    |
| Q,         | Research Section - Research | Affiliation >> Academic<br>Affiliation                 |                           | Dean (Research) | 100.00%     | 12/01/2005  | 01/07/2020        |                 |                 |             | 100.00% | Update          | End Tra    |
| Q          | Service - Professional      | Affiliation >> Professional<br>Affiliation             |                           | Dean, Research  | 100.00%     | 01/09/2021  | 01/09/2021        | 30/06/2023      |                 |             | 100.00% | Update          | End Tra    |
| •          |                             |                                                        |                           |                 |             |             |                   |                 |                 |             |         |                 |            |

Review the affiliation record has been completed correctly

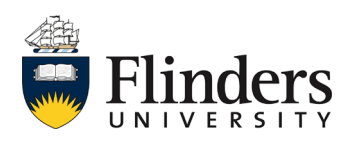

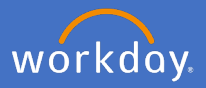

## 2. Updating Affiliations

2.1 From the search bar, type in the *name of the worker* to have the affiliation added and click *Enter.* 

| Q Search |  |
|----------|--|
|----------|--|

2.2 From the search result, open the worker's profile.

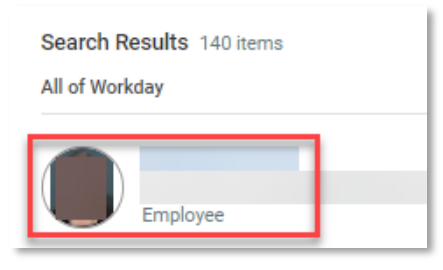

2.3 Select the *Academic* option on the right hand side.

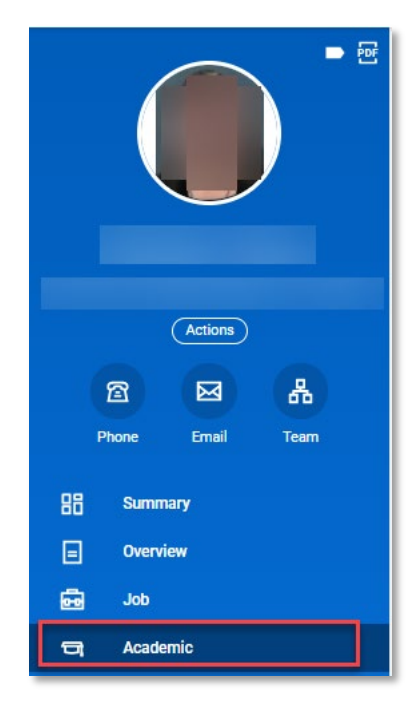

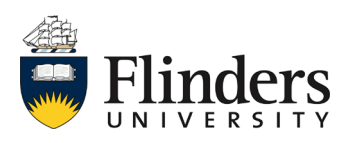

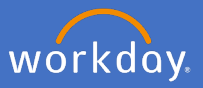

2.4 Select the *Current Appointments* tab.

| At A Glance Appointments Current Appointments | Future Appointments | Appointment History | Period Work Status |
|-----------------------------------------------|---------------------|---------------------|--------------------|
|-----------------------------------------------|---------------------|---------------------|--------------------|

2.5 Select the appointment which requires updates and click **Update** on that line item.

| A Glance | Appointments Cu             | rrent Appointments Appoin                              | ntment History Period Work | k Status |                       |                   |                 |             |         |                |         |        |                        |            |
|----------|-----------------------------|--------------------------------------------------------|----------------------------|----------|-----------------------|-------------------|-----------------|-------------|---------|----------------|---------|--------|------------------------|------------|
| Ac       | bb                          |                                                        |                            |          |                       |                   |                 |             |         |                |         | Turn o | on the new tables view | ~ <b>O</b> |
| i items  |                             |                                                        |                            |          |                       |                   |                 |             |         |                |         |        | ×II = OO I             |            |
| Appointm | Identifier                  | Track Type                                             | Academic Unit              | Title R  | ster<br>% Track Start | Appointment Start | Position Number | Job Profile | HR FTE  | Blended<br>FTE | Pay     |        |                        |            |
| Q,       | Primary - Organisation      | Organisation Allocation >><br>Organisation Appointment | College of                 | 100      | 0.00% 12/01/2005      | 01/07/2020        |                 |             | 100.00% | 100.00%        | Ye<br>s | Update | End Track              |            |
| Q,       | Teaching Section - Teaching | Affiliation >> Academic<br>Affiliation                 |                            | 100      | 0.00% 12/01/2009      | 01/07/2020        |                 |             | 100.00% | 100.00%        | Ye<br>s | Update | End Track              |            |
| Q,       | Teaching Section - Teaching | Affiliation >> Academic<br>Affiliation                 |                            | 100      | 0.00% 12/01/2009      | 01/07/2020        |                 |             | 100.00% | 100.00%        | Ye<br>s | Update | End Track              |            |
| Q,       | Teaching Program - Teaching | Affiliation >> Academic<br>Affiliation                 |                            | 100      | 0.00% 12/01/2009      | 01/07/2020        |                 |             | 100.00% | 100.00%        | Ye<br>s | Update | End Track              |            |
| Q,       | Research Section - Research | Affiliation >> Academic<br>Affiliation                 |                            | 100      | 0.00% 12/01/2005      | 01/07/2020        |                 | -           | 100.00% | 100.00%        | Ye<br>s | Update | End Track              |            |
| 4        |                             |                                                        |                            |          |                       |                   |                 |             |         |                |         |        |                        | Þ          |

2.6 A pop up window will appear, enter today's date as the **Start Date** for the update to the appointment. Then click **Ok**.

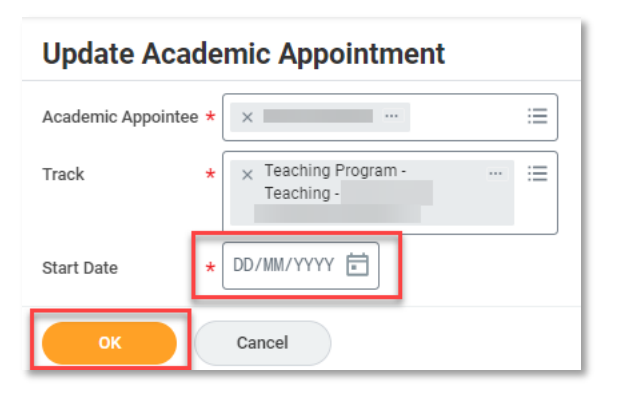

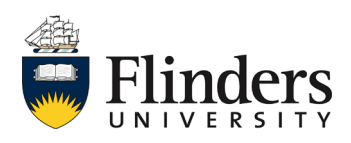

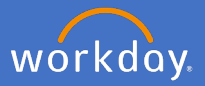

- 2.7 Enter in the required change/s for your update. Ensure the *Academic Unit* is correct to the required change along with the correct *employment position*, *title*, *end date* and *Roster percentage*.
- 2.8 Under Reason, you enter the Reason > Update Appointment > Position Details Change.

| Update Acade          | mic Appointment                  | Academic Affi | liation                                               |                                |
|-----------------------|----------------------------------|---------------|-------------------------------------------------------|--------------------------------|
| Start Date *          | 01/12/2021                       |               |                                                       |                                |
| Academic Unit *       | ×                                | - =           |                                                       |                                |
| Employment Position   | ×                                | - =           |                                                       |                                |
| Appointment Info      | ormation                         |               |                                                       |                                |
| Track                 | Teaching Program - Teaching -    |               |                                                       |                                |
| Track Start Date      | 12/01/2005                       |               |                                                       |                                |
| Track Type            | Academic Affiliation             |               |                                                       |                                |
| Track Type Category   | Affiliation                      |               | 10.001.0005                                           |                                |
| Reason                | •                                | :=            | Update Academic A<br>> Update Appointme               | ppointment<br>ent              |
| Rank                  | (empty)                          |               | Update Academic App<br>Update Appointment ><br>Change | ointment ><br>Position Details |
| Named Professorship   |                                  | ∷≡            | Search                                                | :=                             |
| Appointment Specialty |                                  | ∷≡            |                                                       |                                |
| Constructed Title     | (empty)                          |               |                                                       |                                |
| Title                 | *                                |               |                                                       |                                |
| End Date              | DD/MM/YYYY 🛱                     |               |                                                       |                                |
| Identifier            | × Teaching Program -<br>Teaching | :=            |                                                       |                                |
| Submit                | Save for Later Cancel            |               |                                                       |                                |

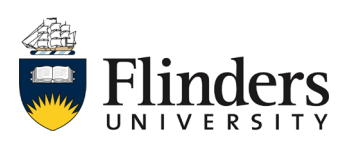

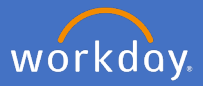

2.9 Enter in any *Comment*, add relevant *Attachments* and select *Submit*.

| enter your comment           |                                       |
|------------------------------|---------------------------------------|
| Attachments                  | Drop files here<br>or<br>Select files |
| Submit Save for Later Cancel |                                       |

2.10 The process will be complete when you see a successful box as per below and you will be directed to the current appointments window. Note: If you see an error, please check all information has been entered correctly, there will be a red box surrounding the error point

| A Glanot | Appointments Cu             | rrent Appointments Appo                                | Add J<br>View Do | Academic Appoint | ment        |             | ×                 |                 |                 |             |         | Furn on the new t | ables view 💽      |
|----------|-----------------------------|--------------------------------------------------------|------------------|------------------|-------------|-------------|-------------------|-----------------|-----------------|-------------|---------|-------------------|-------------------|
| 6 items  |                             |                                                        |                  |                  |             |             |                   |                 |                 |             |         | XIII              | ≂ 00 ⊡ <b>.</b> ' |
| Appointn | Identifier                  | Track Type                                             | Academic Unit    | Title            | Roster<br>% | Track Start | Appointment Start | Appointment End | Position Number | Job Profile | HR FTE  |                   |                   |
| ٩        | Primary - Organisation      | Organisation Allocation >><br>Organisation Appointment | College of       | Dean (Research)  | 100.00%     | 12/01/2005  | 01/07/2020        |                 |                 |             | 100.00% | Update            | End Tra *         |
| ٩        | Teaching Section - Teaching | Affiliation >> Academic<br>Affiliation                 |                  | Dean (Research)  | 100.00%     | 12/01/2005  | 01/07/2020        |                 |                 |             | 100.00% | Update            | End Tra           |
| Q        | Teaching Section - Teaching | Affiliation >> Academic<br>Affiliation                 |                  | Dean (Research)  | 100.00%     | 12/01/2005  | 01/07/2020        |                 | 1               |             | 100.00% | Update            | End Tra           |
| Q,       | Teaching Program - Teaching | Affiliation >> Academic<br>Affiliation                 |                  | Dean(Research)   | 100.00%     | 12/01/2005  | 01/07/2020        |                 |                 |             | 100.00% | Update            | End Tra           |
| ٩        | Research Section - Research | Affiliation >> Academic<br>Affiliation                 |                  | Dean (Research)  | 100.00%     | 12/01/2005  | 01/07/2020        |                 |                 |             | 100.00% | Update            | End Tra           |
| q        | Service - Professional      | Affiliation >> Professional<br>Affiliation             |                  | Dean, Research   | 100.00%     | 01/09/2021  | 01/09/2021        | 30/06/2023      |                 |             | 100.00% | Update            | End Tra           |
| 4        |                             |                                                        |                  |                  |             |             |                   |                 |                 |             |         |                   |                   |

Review the affiliation record has been completed correctly

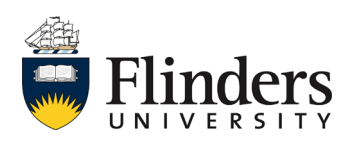

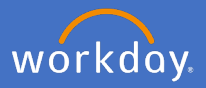

## 3. Ending Affiliations

3.1 From the search bar, type in the *name of the worker* to have the affiliation added and click *Enter.* 

| Q | Search |  |  |  |  |  |
|---|--------|--|--|--|--|--|
|---|--------|--|--|--|--|--|

3.2 From the search result, open the worker's profile.

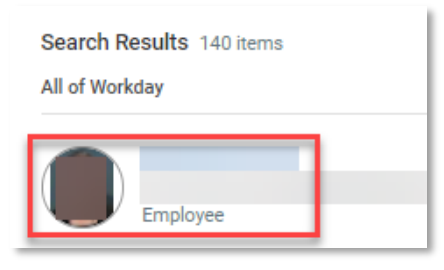

3.3 Select the *Academic* option on the right hand side.

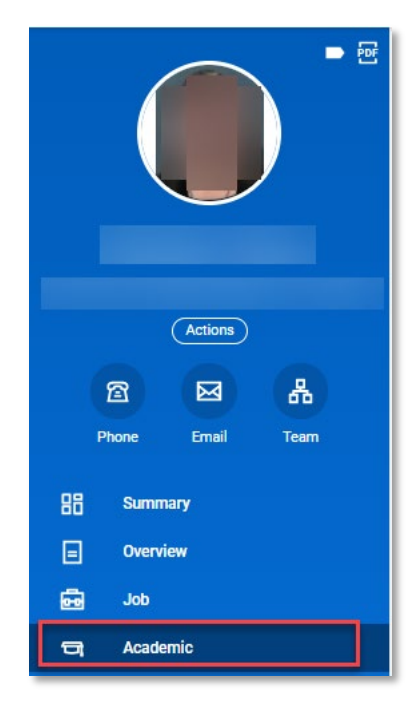

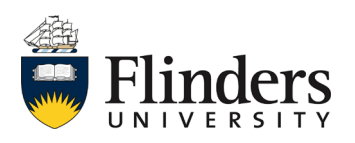

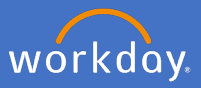

## 3.4 Select the *Current Appointments* tab.

| At A Glance Appointments Current Appointments F | Future Appointments | Appointment History | Period Work Status |
|-------------------------------------------------|---------------------|---------------------|--------------------|
|-------------------------------------------------|---------------------|---------------------|--------------------|

3.5 Select the appointment which requires ending and click *End Track* on that line item.

|          | _                           |                                                        |               |       |             |             |                   |                 |             |         |                |         |        |                        |
|----------|-----------------------------|--------------------------------------------------------|---------------|-------|-------------|-------------|-------------------|-----------------|-------------|---------|----------------|---------|--------|------------------------|
| A        | Id                          |                                                        |               |       |             |             |                   |                 |             |         |                |         | Turn o | on the new tables view |
| tems     |                             |                                                        |               |       |             |             |                   |                 |             |         |                |         |        | ×3 = 00 (              |
| Appointm | Identifier                  | Track Type                                             | Academic Unit | Title | Roster<br>% | Track Start | Appointment Start | Position Number | Job Profile | HR FTE  | Blended<br>FTE | Pay     |        |                        |
| ٩        | Primary - Organisation      | Organisation Allocation >><br>Organisation Appointment | College of    | 1     | 100.00%     | 12/01/2005  | 01/07/2020        |                 |             | 100.00% | 100.00%        | Ye<br>s | Update | End Track              |
| Q,       | Teaching Section - Teaching | Affiliation >> Academic<br>Affiliation                 |               | 1     | 100.00%     | 12/01/2005  | 01/07/2020        |                 |             | 100.00% | 100.00%        | Ye<br>s | Update | End Track              |
| Q,       | Teaching Section - Teaching | Affiliation >> Academic<br>Affiliation                 | (             | 1     | 100.00%     | 12/01/2005  | 01/07/2020        |                 |             | 100.00% | 100.00%        | Ye<br>s | Update | End Track              |
| Q,       | Teaching Program - Teaching | Affiliation >> Academic<br>Affiliation                 |               | 1     | 100.00%     | 12/01/2005  | 01/07/2020        |                 |             | 100.00% | 100.00%        | Ye<br>s | Update | End Track              |
| Q,       | Research Section - Research | Affiliation >> Academic<br>Affiliation                 |               | 1     | 100.00%     | 12/01/2005  | 01/07/2020        |                 |             | 100.00% | 100.00%        | Ye      | Update | End Track              |

3.6 Enter in Yesterday's date in the End Date, select Reason > End Academic Appointment > Appointment Ceased. Select Submit. You will be taken back to the Current Appointments screen and the academic appointment will no longer be visible. Note: if you use today's date, the appointment will disappear the next working day.

| End A       | cademic Appointme           | nt Track      |                                                          |          |                |                   |        |                 |                 |                           |             |                |               |        |  |
|-------------|-----------------------------|---------------|----------------------------------------------------------|----------|----------------|-------------------|--------|-----------------|-----------------|---------------------------|-------------|----------------|---------------|--------|--|
| Prior A     | opointment                  |               |                                                          |          |                |                   |        |                 |                 |                           | Turn on the | new tables v   | iew (         |        |  |
| 1 item      |                             |               |                                                          |          |                |                   |        |                 |                 |                           |             | Ę              | -             | ς,     |  |
| Appointme   | Identifier                  | Academic Unit | Title                                                    | Roster % | Track Start    | Appointment Start |        | Position Number | Job Profile     |                           | HR FTE      | Blended<br>FTE | Pay           |        |  |
| Q,          | Research Section - Research |               | Dean (Research)                                          | 100.00%  | 12/01/2005     | 01/07/2020        |        | 7000            | Dean, Research  |                           | 100.00%     | 100.00%        | Ye<br>s       | *<br>* |  |
| 4           |                             |               |                                                          |          |                |                   |        |                 |                 |                           |             |                | ►             |        |  |
| Appoint     | tment Information           |               |                                                          |          | Additional     | Informatio        | on     |                 |                 |                           |             |                |               |        |  |
| Track       | Research Section - Research | 1-            |                                                          |          | Current Appoin | 5                 |        |                 |                 |                           |             |                |               |        |  |
| Effective D | ate 12/01/2005              |               |                                                          |          | Future Dated A | ppointments       | 0      |                 |                 |                           |             |                |               |        |  |
| End Date    | * DD/MM/YYYY 💼              | _             |                                                          |          | Pending Appoir | ntments           | 0      |                 |                 |                           |             |                |               |        |  |
| Reason *    |                             |               | ← End Academic Appointment ><br>End Academic Appointment |          |                |                   |        |                 |                 |                           | Turn on the | new tables v   | iew (         |        |  |
|             |                             |               | End Academic Appointment > End                           |          |                |                   |        |                 |                 |                           |             |                | <u>⇒</u> ⊡ .' |        |  |
|             |                             |               | Academic Appointment > Appointr<br>Ceased                |          |                |                   | Currer | nt Position     | Hire Start Date | End<br>Employment<br>Date | HR FT       | E Blended      | Pay           | ,      |  |
| Subm        | Nit Save for Later          | Cancel        | Search 🔚                                                 |          |                |                   |        |                 |                 |                           |             |                |               |        |  |

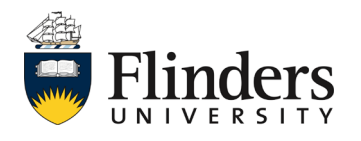